## Comment utiliser le SMTP sur un IPC avec Gmail ?

## Appareils applicables

Toutes les séries de caméras IP et Speed Domes avec fonction SMTP.

## Instruction

Étape 1. Allez dans les paramètres de votre compte Google et sélectionnez Sécurité.

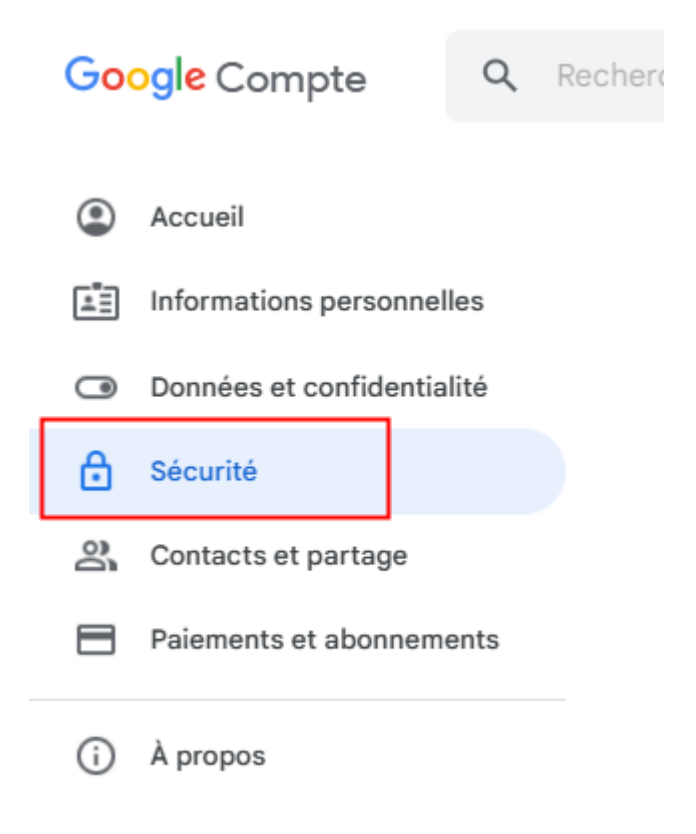

Étape 2. Activez la validation en deux étapes.

Vous pouvez sauter cette étape si il est déjà activé.

| Connexion à Google                           |                                       |   |
|----------------------------------------------|---------------------------------------|---|
| Mot de passe                                 | Dernière modification : 24 janv. 2022 | > |
| Utiliser votre téléphone pour vous connecter | O Désactivé                           | > |
| Validation en deux étapes                    | C Désactivé                           | > |

Étape 3. Suivez les instructions pour activer la fonctionnalité de validation en deux étapes.

Vous pouvez sauter cette étape si il est déjà activé.

Étape 4. Retournez à la page Sécurité et cliquez sur Mot de passe des applications.

| Connexion à Google             |                                       | * * |
|--------------------------------|---------------------------------------|-----|
| Mot de passe                   | Dernière modification : 24 janv. 2022 | >   |
| Validation en deux étapes      | Activé                                | >   |
| Mots de passe des applications | Aucun                                 | >   |

Étape 5. Générez un nouveau mot de passe d'application et enregistrez-le.

| ot compatible with<br>ember it. More info | h the verif<br>rmation | ication in 2 steps. You | u should only enter it | once so you don't hav   |
|-------------------------------------------|------------------------|-------------------------|------------------------|-------------------------|
| You do not have pa<br>Select the app and  | issword o<br>the devic | f the application.      | o generate the Pace    | word of the application |
| 0.1                                       | v                      | Select device           | v                      |                         |
| Select app                                |                        |                         |                        |                         |

| Mot de passe d'application généré |                                                                                                    |  |
|-----------------------------------|----------------------------------------------------------------------------------------------------|--|
|                                   | Mot de passe d'application pour votre appareil                                                                                                    |  |
|                                   | rcds fsgm tsag <b>i;;</b>                                                                                                    |  |
|                                   | Comment l'utiliser ?                                                                                                    |  |
| Email<br>securesally@gmail.com    | Accédez aux paramètres de votre compte<br>Google dans l'application ou l'appareil que<br>vous essayez de configurer. Remplacez le<br>de passe par celui de 16 caractères indiqu                                                                                                    |  |
| Password                          | dessus.<br>Tout comme votre mot de passe classique, ce<br>mot de passe spécifique à une application<br>permet d'accorder un accès complet à votre<br>compte Google. Étant donné que vous n'avez<br>pas besoin de le mémoriser, ne le notez nulle<br>part ni ne le partagez avec personne. |  |
|                                   | ок                                                                                                    |  |

Si vous copiez directement ce mot de passe, vous devrez d'abord le coller ailleurs pour supprimer tous les espaces du mot de passe. Étape 6. Utilisez ce mot de passe pour vous se connecter sur la web de la caméra.

| alhua                                                                                                    |                                                                                                    |                            |
|----------------------------------------------------------------------------------------------------|----------------------------------------------------------------------------------------------------|----------------------------|
| <ul> <li>Camera</li> <li>Network</li> <li>TCP/IP</li> <li>Port</li> <li>PPPoE</li> <li>DDNS</li> <li>SMTP(Email)</li> <li>UPnP</li> <li>SNMP</li> <li>Bonjour</li> <li>Multicast</li> <li>Auto Register</li> <li>802.1x</li> <li>QoS</li> <li>Access Platform</li> <li>PTZ</li> <li>Event</li> <li>Storage</li> <li>System</li> <li>Information</li> </ul> | SMTP(Email)<br>SMTP Server<br>Port<br>Anonymity<br>Username<br>Password<br>Sender<br>Authentication<br>Title<br>Mail Receiver | smtp.gmail.com<br>587<br>☐ |

Serveur SMTP : smtp.google.com

Port : 587(si vous utilisez TLS) ; 465 (si vous utilisez SSL)

Nom d'utilisateur : Votre compte Google Mail

Mot de passe : Généré ci-dessus, Ex.rcdsfsgmtsagxxxx

Expéditeur : Le nom de l'expéditeur de l'email

Authentification : Recommandez TLS, passez à SSL si cela ne fonctionne pas.

Titre : Le titre de l'e-mail

**Récepteur du courrier** : Entrez le récepteur d'e-mail, cliquez sur + pour appliquer, - pour supprimer.

Test courrier : Gardez-le fermé sauf si nécessaire

Étape 7. Enregistrez et cliquez sur Test pour vérifier les configurations.

Étape 8. Vérifiez votre boîte aux lettres électronique pour confirmer que le SMTP a été configuré correctement.